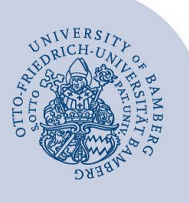

# Connect and disconnect a network drive for Windows

#### Important:

- In order to access the network drive on the file server, you need to already have a valid user account (e.g. BA number and password).
- Additionally, your device has to be connected to the university network either by using the university's Wi-Fi or by using a VPN connection. Information regarding VPN at the University of Bamberg can be found here: www.uni-bamberg.de/its/vpn.
- Computers which are centrally installed by the IT-Service are automatically connected with the personal employee's network drive and the departmental data storage after someone logging on.

### 1 Map a network drive

Open the File Explorer by simultaneously pressing the **Windows logo key + E** on your keyboard or by double clicking on the **File Explorer** shortcut.

# After that, **right-click** on **This PC** and select **Map network drive**...

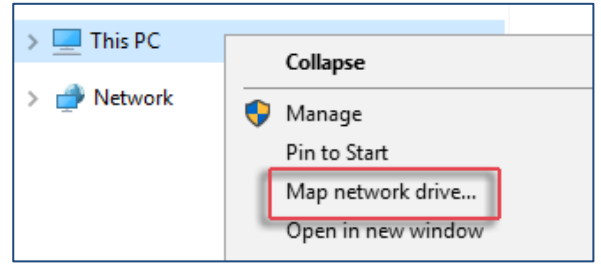

Figure 1: Right-Click Menu option Map network drive

#### 1.1 Enter the file server's address

A new dialog will now open where you can select a free **Drive** via the Dropdown-Menu.

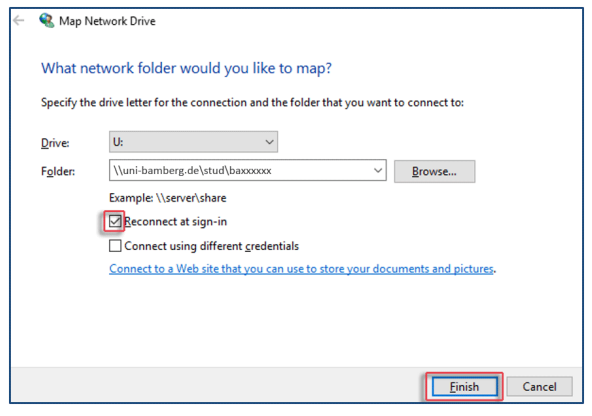

Figure 2: Dialogue window Map Network Drive

In the input line at **Folder** enter the path of your requested network drive:

- Student's personal network drive: \\uni-bamberg.de\stud\baXXXXX
- Employee's network drive: \\uni-bamberg.de\home\baXXXX
- Departmental Data Storage (Projects, Teams): \\uni-bamberg.de\team

If you want to connect automatically with the network drive after every restart of your device make sure to check **Reconnect at sign-in**.

# 1.2 Are you not using a university device? You will need different login information!

Check the box **Connect using different credentials** if your windows user profile is not comprised of your BA-Number and the corresponding password. This is mostly the case when using a private notebook. After selecting **Finish** you will be asked to enter your network credentials:

| Windows Security                                     | × |
|------------------------------------------------------|---|
| Enter network credentials                            |   |
| Enter your credentials to connect to: uni-bamberg.de |   |
| baxxxx@uni-bamberg.de                                |   |
| •••••                                                |   |
| Remember my credentials                              |   |
| OK Cancel                                            |   |

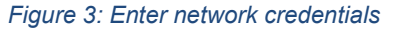

Enter **BA number@uni-bamberg.de** and the corresponding **password**. If you want, you can choose **Remember my credentials**. Then click **OK**.

#### 1.3 Finish the set-up of your network drive

**Note**: All your different departmental data storages will be automatically integrated when setting up your departmental data storage **\\uni-bamberg.de\team**.

If all entered details are correct, a separate window will open with the newly set up network drive. The network drive will also be shown under **This PC**.

## 2 Disconnect the network drive

If you want to disconnect the network drive, open the File Explorer. Then right-click on the network drive you want to disconnect and select **Disconnect**.

### 3 Any Questions?

IT-Support Phone: +49 951 863-1333 Email: it-support@uni-bamberg.de

Creative Commons Lizenz: BY-NC-ND – IT-Service der Universität Bamberg [https://www.uni-bamberg.de/its]